## PROCEDURE DEMANDE DE PARRAINAGE

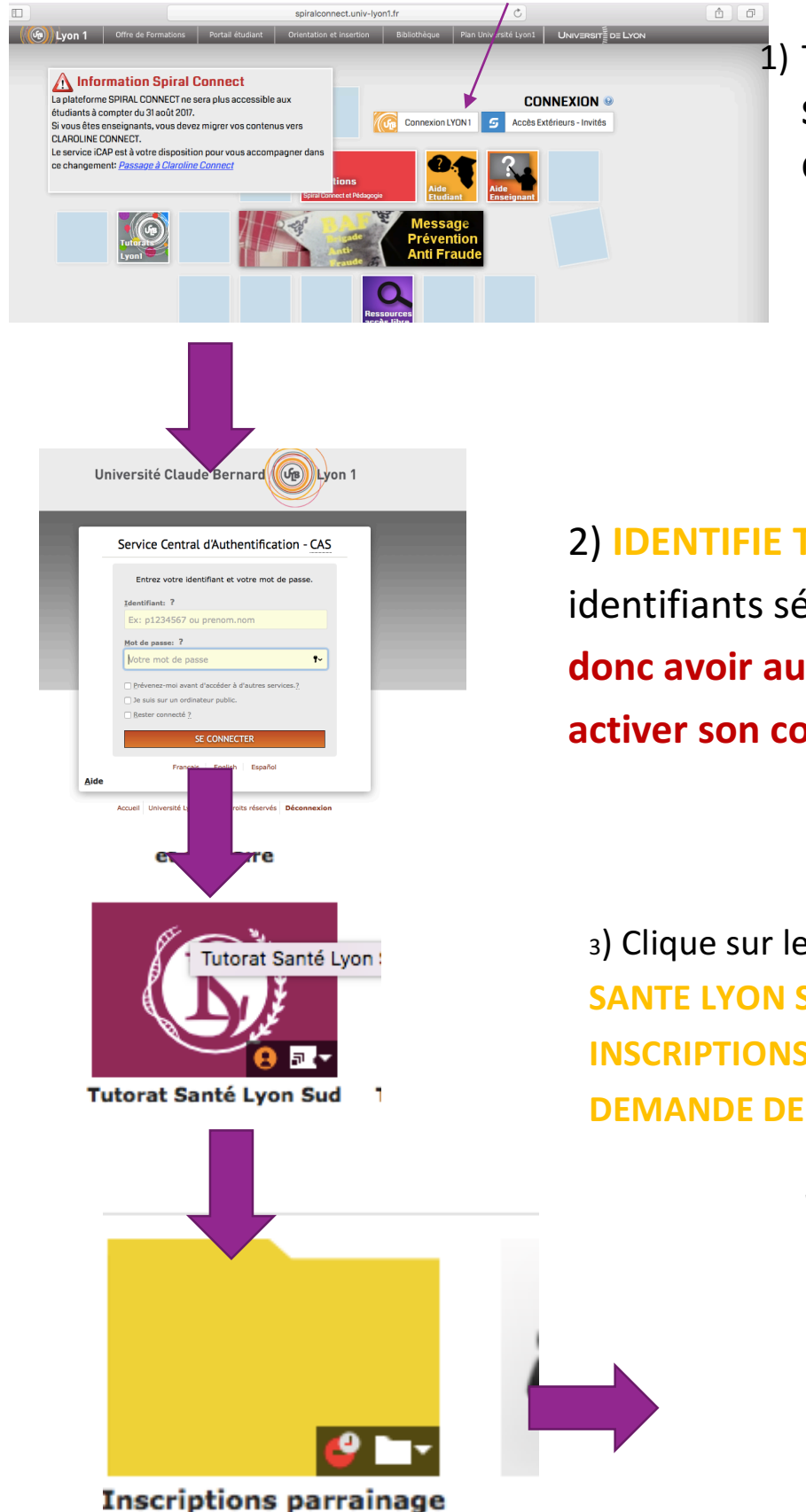

1) Tu te rends sur la page d'accueil de **SPIRAL** ! **CLIQUE** sur **CONNEXION LYON 1** 

2) IDENTIFIE TOI avec tes identifiants sésame ! Il faut donc avoir au préalable activer son compte !

3) Clique sur le dossier TUTORAT **SANTE LYON SUD** puis sur **INSCRIPTIONS PARRAINAGE** et enfin **DEMANDE DE PARRAINAGE** 

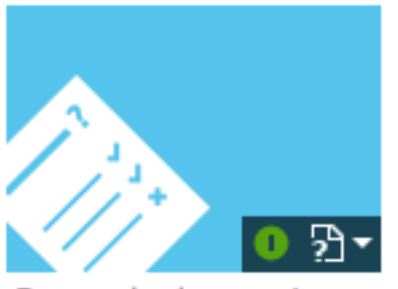

Demande de parrainage au Tutorat Sa...